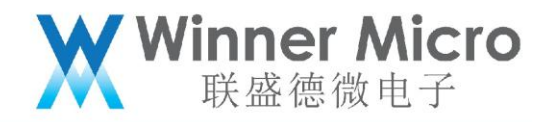

V1.1

# 联盛德 AI 语音使用文档

北京联盛德微电子有限责任公司(winner micro) 地址:北京市海淀区阜成路 67 号银都大厦 18 层 电话:+86-10-62161900 公司网址:www.winnermicro.com

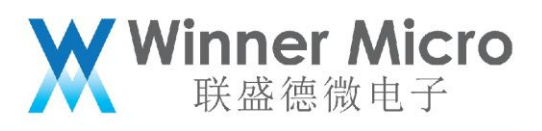

## 文档历史

| 版本   | 完成日期       | 修订记录 | 作者   | 审核 | 批准 |
|------|------------|------|------|----|----|
| V1.0 | 2024-12-23 | 创建   | Isme |    |    |
|      |            |      |      |    |    |
|      |            |      |      |    |    |
|      |            |      |      |    |    |
|      |            |      |      |    |    |
|      |            |      |      |    | þ  |

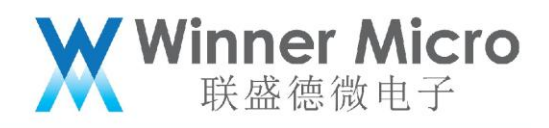

### 目录

| 1 | 产品概述 | 1 |
|---|------|---|
| 2 | 电源开关 | 1 |
| 3 | 配网流程 | 1 |
| 4 | 语音对话 | 1 |

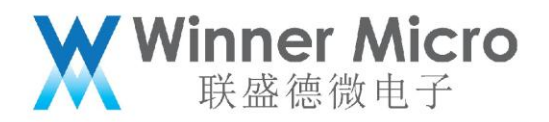

#### 一、产品概述

这一款智能语音产品,具备便捷的电源控制、简易的配网流程以及高效的语音检测与 对话功能,为用户带来流畅的语音交互体验。

#### 二、电源开关使用

产品电源开关位于底部,采用自锁开关设计。按下开关,产品开机;再次按下,产品关机。

#### 三、配网操作步骤

1. 长按产品上的配网按键,进入配网模式,产品会语音播报 "已进入配网模式"。

2. 打开手机微信, 搜索并关注 "联盛德微电子" 公众号。

3. 点击公众号底部菜单栏中的 "产品应用",选择 "蓝牙配网小程序"。

4. 在小程序中找到显示为 "WM-XX:XX" (XX 为 WIFI MAC 地址后 3 个字 节)的设备,点击该设备。

5. 输入您的 WIFI 账号和密码,点击"配置" 按钮。

6. 等待产品语音播报 "配网成功",此时产品已成功连接网络,可以开始对话。

#### 四、语音功能使用

1. 按下按键开始录音,松开按键结束并上传至服务器。若需打断当前对话,可再次按下按键,重新开始录音对话。